Open up AccessPoint and click on the "My Classes" tile:

|                                                                                                    | - Studen                                                                        | t Homo                    |                                                                               |
|----------------------------------------------------------------------------------------------------|---------------------------------------------------------------------------------|---------------------------|-------------------------------------------------------------------------------|
|                                                                                                    | ▼ Studen                                                                        | THOME                     |                                                                               |
| accesSPo                                                                                               | int News                                                                        | Profile                   | Tasks                                                                         |
| Fall Registration Appointment Times a                                                                  | re now available in your My Classes tile.                                       |                           |                                                                               |
| <ul> <li>Check your Tasks tile to remove any here</li> </ul>                                           | olds before registring for the next term.                                       |                           |                                                                               |
| <ul> <li>If you are receiving Financial Aid, reme<br/><u>Permissions</u></li> </ul>                    | mber to complete your <u>Financial Aid Pay</u>                                  |                           |                                                                               |
| <ul> <li>Have a registration or financial aid que<br/>answers 24 hours a day!</li> </ul>               | estion? Try <u>Ask a Question</u> - get                                         |                           |                                                                               |
| <ul> <li>Having trouble accepting, reducing, or<br/>"HELP" under the Helpful Links tile and</li> </ul> | declining your financial aid? Click on dwatch the "Financial Aid Offer: Accept, |                           | 1 To Do's                                                                     |
|                                                                                                    |                                                                                 |                           | - 10 000                                                                      |
| My Classes                                                                                             | Degree Progress                                                                 | Financial Account/Billing | Academic Record                                                               |
| Ē                                                                                                    |                                                                                 | <u>.</u>                  |                                                                               |
| Financial Aid                                                                                          | Forms                                                                           | Search for Classes        | Helpful Links                                                                 |
| •                                                                                                    |                                                                                 |                           | What is accessPoint?                                                          |
|                                                                                                    |                                                                                 |                           | <u>Contacts</u> <u>Help</u> <u>Change accesSPoint account</u> <u>password</u> |
|                                                                                                    |                                                                                 |                           |                                                                               |

Click "Schedule Builder", then click on "Open Schedule Builder"

| Student Home           | My Classes                                                                                                    |
|------------------------|----------------------------------------------------------------------------------------------------|
| 🚞 View My Classes      | Calculus Duildea                                                                                                    |
| My Weekly Schedule     | Schedule Sullider  You may need to disable the pop-up blocker of your internet browser to successfully launch the Schedule Builder.                                                                                                    |
| E Print My Schedule    | Instructions:                                                                                                    |
| 鼓 Schedule Builder     | Qpen Schedule Builder     to open the Schedule Builder in a pop-up window.     Remember to "Nalidate" your cart                                                                                                    |
| Add/Drop Classes       | 3. Send to Shopping Cart<br>4. You can now Register directly in Schedule Builder                                                                                                    |
| Class Permissions      | G Res Schedule Blogging Cort 10 BCrarest Schedule (3) Text Celly B Holey at Sign out                                                                                                    |
| Reserved Seats         | Shopping Cart                                                                                                    |
| Tegistration Dates     | Client Section Subject Course Inductor Dep(0.1.5 Institution) Tev(0.1.5 Section 0.1.2 Section 0.1.2 |
| My Final Exam Schedule | Person         343           Image: Control of the state of the state of the                                                           |
| 🏷 My Book List         | Image: Constraint of the state of the state of                        |

Select which term you are picking classes for

| O Plan Schedule | ि Shopping Cart (0) |                                          | @ Help | 🕞 Sign out |
|-----------------|---------------------|------------------------------------------|--------|------------|
|                 |                     | University of Wisconsin<br>Stevens Point |        |            |
|                 | Se                  | lect Term                                |        |            |
|                 | -                   | Term                                     |        |            |
|                 | 0                   | 2020 Spring<br>2020 Summer               |        |            |
|                 | ۲                   | 2020 Fall                                |        |            |
|                 |                     | Save and Continue                        |        |            |

## Select which campus you would like to attend

Certain classes are only available at certain locations, so they will appear depending on which campus(es) you pick. It is best to limit your search to the Wausau Campus.

|     | O Plan Schedule | 🐂 Shopping Cart (2) |                                          | () Help | 🕞 Sign out |
|-----|-----------------|---------------------|------------------------------------------|---------|------------|
|     |                 |                     | University of Wisconsin<br>Stevens Point |         |            |
|     |                 | Se                  | lect Campus                              |         |            |
|     |                 |                     | Select All Campuses                      |         |            |
|     |                 |                     | Main Campus                              |         |            |
|     |                 |                     | Marshfield Campus                        |         |            |
|     |                 |                     | Wausau Campus                            |         |            |
|     |                 |                     | ✓ Save and Continue                      |         |            |
| Cli | ck on "Add Cou  | rse" to start picki | ng courses                               |         |            |

| O Plan Schedule                                                  | ि Shopping Cart (2)                                                  | 🛗 Current Schedule (0)                           |                             | ⑦ Help                                 | 🕞 Sign out |
|------------------------------------------------------------------|----------------------------------------------------------------------|--------------------------------------------------|-----------------------------|----------------------------------------|------------|
| The initial settings<br>here (like term, loc<br>campuses you wou | that you picked are<br>ation of calsses,<br>ıld like to attend etc.) | Universit<br>Steve                               | ity of Wisconsi<br>ens Poin | n<br>t                                 |            |
| Course Status                                                    | Open Classes Only                                                    | Change                                           | Instruction Modes           | All Instruction Modes Selected         | Change     |
| Locations                                                        | 3 of 7 Selected                                                      | Change                                           | Campuses                    | All Campuses Selected                  | Change     |
| Sessions                                                         | All Sessions Selecte                                                 | d Change                                         | Academic Careers            | All Academic Careers Selected          | Change     |
| Term                                                             | 2020 Fall                                                            | Change                                           |                             |                                        |            |
|                                                                  | ructions: Add desired cours                                          | ses and breaks and click Generative Section 2015 | ate Schedules button!       | ×                                      | Add Break  |
|                                                                  |                                                                      |                                                  | DIEaks                      |                                        | Add bleak  |
| Health Science 3     Fundamentals of B                           | 301 🔅                                                                | Options 🚺 🔒 🛞                                    | Add times during the        | e day you do not wish to take classes. |            |
| Environment, Health                                              | 320 🔅                                                                | Options 🚺 🔒 😢                                    |                             |                                        |            |

- 1: Pick your Subject and Course Number
- 2: Add the course
- 3: The courses you picked will appear on the side of the page
- 4: When you are done picking your courses, click "Back" to exit that page

| y Subject                 | Search By Section<br>Attribute                                           | L                                                                                                    |   | Desired<br>Courses  | Shopping<br>Cart                     |               |
|---------------------------|--------------------------------------------------------------------------|----------------------------------------------------------------------------------------------------|---|---------------------|--------------------------------------|---------------|
|                           | Subject                                                                  | HS - Health Science                                                                                                    | 1 | Health So Fundamen  | cience 301<br>Itals of Biostatistics | ×             |
|                           | Course                                                                   | 320 Environment, Health, and Tech -                                                                                                    |   | Health Se Environme | cience 320<br>ant, Health, and Tech  | ۲             |
| Healt                     | h Science 320 - Envir                                                    | ronment, Health, and Tech                                                                                                    |   | The coures that     | at you "Add Course                   | e" will appea |
| The c<br>histor<br>effect | changing environmen<br>rical review, current c<br>ts of radiation, water | t and its relationship to human health, including<br>concerns, and future projections. Topics: health<br>and air pollutants, antibiotics, emerging infectious |   |                     |                                      |               |

The "Courses" section shows you which courses you have selected to see if they will fit into a schedule. You are not registering for courses at this point.

Once you have added your desired courses, you will then click the "Back" button (#4 in red).

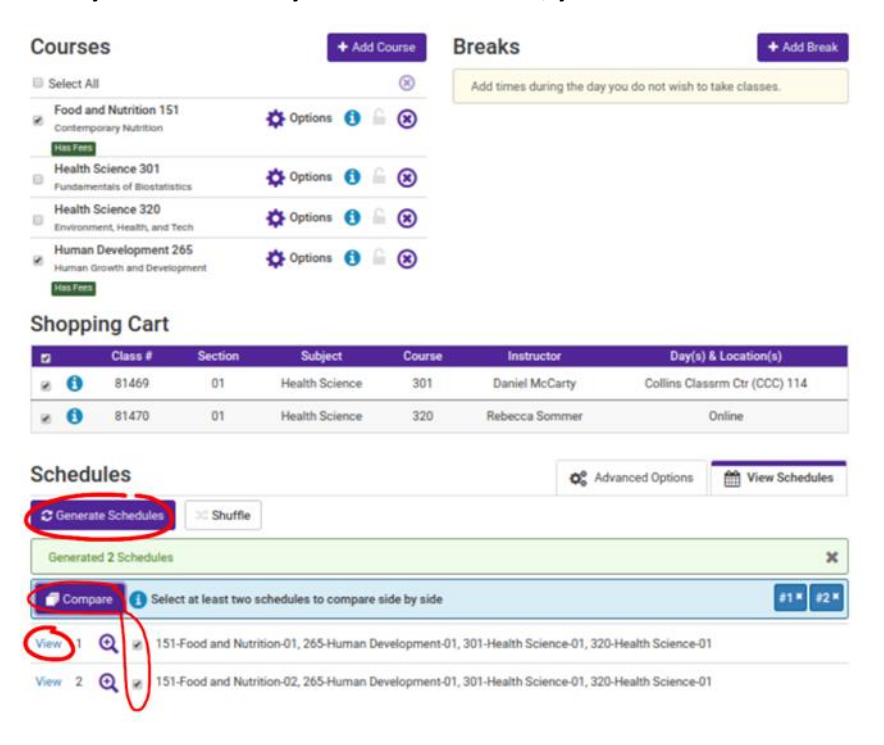

## Click "Generate Schedules" to create your options of schedules

View: allows you to look at a large, detailed version of that schedule

## What the page will look like if you click "View"

Note: The classes that are online will not show up in the schedule (like Health Science 301 and Health Science 320)

| Plan Sch    | edule 🍞         | Shoppin     | g Cart (2) | 🛗 Current Sch         | nedule (0)   |                     |                                                         | ⑦ Help         | 🕩 Sign ou |
|-------------|-----------------|-------------|------------|-----------------------|--------------|---------------------|---------------------------------------------------------|----------------|-----------|
| Back        | 🕀 Print         | ✓ Valid     | late 🕞     | Send to Shopping      | g Cart       |                     | Shuffle S                                               | chedule 2 c    | f 2 🔘     |
| You are vie | wing a pote     | ential sche | edule only | and you must still    | register. Vi | sit <u>The Un</u> i | iversity Store for textbook information.                |                | ×         |
|             | Status          | Class<br>#  | Section    | Subject               | Course       | Seats<br>Open       | Day(s) & Location(s)                                    | Campus         | Credits   |
| Has Frees   | Not<br>Enrolled | 81755       | 02         | Food and<br>Nutrition | 151          | 40                  | MW 12:00pm - 1:50pm - Professional<br>Studies (CPS) 116 | Main<br>Campus | 2         |
| Has Fees    | Not<br>Enrolled | 81689       | 01         | Human<br>Development  | 265          | 278                 | TTh 2:00pm - 3:15pm - Collins Classrm Ctr<br>(CCC) 101  | Main<br>Campus | 3         |
| 0           | Not<br>Enrolled | 81469       | 01         | Health Science        | 301          | 30                  | Collins Classrm Ctr (CCC) 114                           | Main<br>Campus | 3         |
| 0           | Not<br>Enrolled | 81470       | 01         | Health Science        | 320          | 45                  | Online                                                  | Main<br>Campus | 3         |
|             |                 |             |            |                       |              |                     |                                                         |                | 11        |

| Week 9 (10/26/2020 - 11/02/2 | 2020) |   |   |   |   |   |   |   |   |    |    |    |    |         |         |
|------------------------------|-------|---|---|---|---|---|---|---|---|----|----|----|----|---------|---------|
| Week                         | 1     | 2 | 3 | 4 | 5 | 6 | 7 | 8 | 9 | 10 | 11 | 12 | 13 | 14      | 15      |
| Food and Nutrition 151       |       |   |   |   |   |   |   |   |   |    |    |    |    |         |         |
| Human Development 265        |       |   |   |   |   |   |   |   |   |    |    |    |    | 11 11 1 | 11 11 1 |
| Health Science 301           |       |   |   |   |   |   |   |   |   |    |    | 11 |    |         |         |
| Health Science 320           |       |   |   |   |   |   |   |   | _ |    |    |    |    |         | 11 11 1 |

|       | Monday                | Tuesday                   | Wednesday             | Thursday                  | Friday |
|-------|-----------------------|---------------------------|-----------------------|---------------------------|--------|
| 8am   |                       |                           |                       |                           |        |
| 8:15  |                       |                           |                       |                           |        |
| 8:30  |                       |                           |                       |                           |        |
| 8:45  |                       |                           |                       |                           |        |
| 9am   |                       |                           |                       |                           |        |
| 9:15  |                       |                           |                       |                           |        |
| 9:30  |                       |                           |                       |                           |        |
| 9:45  |                       |                           |                       |                           |        |
| 10am  |                       |                           |                       |                           |        |
| 10:15 |                       |                           |                       |                           |        |
| 10:30 |                       |                           |                       |                           |        |
| 10:45 |                       |                           |                       |                           |        |
| 11am  |                       |                           |                       |                           |        |
| 11:15 |                       |                           |                       |                           |        |
| 11:30 |                       |                           |                       |                           |        |
| 11:45 |                       |                           |                       |                           |        |
| 12pm  | Food and Nutrition-15 |                           | Food and Nutrition-15 |                           |        |
| 12:15 | Professional Studies  |                           | Professional Studies  |                           |        |
| 12:30 | (CPS) 116             |                           | (CPS) 116             |                           |        |
| 12:45 | Javne Steinmetz       |                           | Javne Steinmetz       |                           |        |
| 1pm   |                       |                           |                       |                           |        |
| 1:15  |                       |                           |                       |                           |        |
| 1:30  |                       |                           |                       |                           |        |
| 1:45  |                       |                           |                       |                           |        |
| 2pm   |                       | 1 Human Development       |                       | 1 Human Development       |        |
| 2:10  |                       | 265                       |                       | 265                       |        |
| 2.30  |                       | Collins Classrm Ctr (CCC) |                       | Collins Classrm Ctr (CCC) |        |
| 2.43  |                       | 101                       |                       | 101                       |        |
| 3-15  |                       | Outline 11                |                       | 0.000-011                 |        |

When you have picked your preferred schedule, open the "View" page.

1: Click "Validate" to make sure that you are eligible to take those courses.

2: Then, click "Send to Shopping Cart", which will move your classes to the shopping cart.

|           |                              |                           |            |                       | G              | 3                  |                   |                                               |                     | (a) (6) |
|-----------|------------------------------|---------------------------|------------|-----------------------|----------------|--------------------|-------------------|-----------------------------------------------|---------------------|---------|
| Back      | ⊖ Print                      | <ul> <li>Valid</li> </ul> | ate        | Send to Shoppin       | g Cart         | <b>)</b>           |                   | Shuffle G                                     | Schedule 2 o        | 12 🤤    |
| You are v | iewing a pote                | ntial sch                 | edule only | and you must stil     | l register. Vi | sit <u>The Uni</u> | iversity Store fo | or textbook information.                      |                     | 2       |
|           | Status                       | Class<br>#                | Section    | Subject               | Course         | Seats<br>Open      | Da                | ay(s) & Location(s)                           | Campus              | Credit  |
| las Fee   | Not<br>Enrolled              | 81755                     | 02         | Food and<br>Nutrition | 151            | 40                 | MW 12:00          | pm - 1:50pm - Profession<br>Studies (CPS) 116 | al Main<br>Campus   | 2       |
| HastFee   | Not<br>Enrolled              | 81689                     | 01         | Human<br>Development  | 265            | 278                | TTh 2:00pm        | - 3:15pm - Collins Classrm<br>(CCC) 101       | Ctr Main<br>Campus  | 3       |
| 0         | Not<br>Enrolled              | 81469                     | 01         | Health Science        | 301            | 30                 | Collins           | Classrm Ctr (CCC) 114                         | Main<br>Campus      | 3       |
| 0         | Not<br>Enrolled              | 81470                     | 01         | Health Science        | 320            | 45                 |                   | Online                                        | Main<br>Campus      | 3       |
|           |                              |                           |            |                       |                |                    |                   |                                               |                     | 11      |
| leek 9    | (10/26/20)                   | 20 - 11/                  | 02/2020    | D)                    |                |                    |                   |                                               |                     |         |
|           | Week                         |                           | 1          | 2 3                   | 4 5            | 6                  | 7 8               | 9 10 11                                       | 12 13 14            | £ 15    |
| Foo       | d and Nutritic               | n 151                     |            |                       |                |                    |                   | a a 30 a 30 a 10                              |                     | T all a |
| Hum       | an Developm                  | ent 265                   | 11 1       |                       |                |                    |                   | 1. 1. 1. 1. 1. 1. 1. 1.                       | 11 x 11 x 11 x 11 x | ter for |
| Н         | ealth Science                | 301                       |            |                       |                |                    |                   |                                               |                     | 1 1 1 1 |
| Hum       | an Developm<br>ealth Science | ent 265<br>301            |            |                       |                |                    |                   |                                               |                     |         |
| H         | ealth Science                | 320                       | 111        |                       |                |                    |                   | I TO TO TO TO TO TO                           |                     |         |

If you validate your courses and get a pop up saying you cannot register for the course(s), please contact your advisor.

| ⊘ Plan              | Schedule 🍞       | Shopping Ca     |                            | 🛗 Current So   |         |             |          |           |          |           |          |         |        |     |        |      | ♦ Sign out |
|---------------------|------------------|-----------------|----------------------------|----------------|---------|-------------|----------|-----------|----------|-----------|----------|---------|--------|-----|--------|------|------------|
| < Back              | e Print          | ✓ Validate      | 🐂 Ser                      | nd to Shoppir  | ng Cai  | rt          |          |           |          |           |          |         |        |     |        |      | Shuffle    |
| You an              | e viewing a pote | ential schedule | e only and                 | you must sti   | ll regi | ster. Visit | The U    | niversity | Store 1  | for text  | tbook in | formati | on.    |     |        |      | ×          |
|                     | Status           | Class #         | Section                    | Subjec         | :t      | Course      | Se       | ats Oper  | 1)       | Day(      | s) & Loc | ation(s | )      | (   | Campu  | s    | Credits    |
| . 0                 | Not Enrol        | led 81469       | 01                         | Health Sci     | ence    | 301         |          | 30        | Col      | llins Cl  | assrm C  | tr (CCC | c) 114 | Mai | in Cam | pus  | 3          |
|                     | Not Enrol        | led 81470       | 01                         | Health Sci     | ence    | 320         |          | 45        |          |           | Onlin    | е       |        | Mai | in Cam | pus  | 3          |
| Week                | 2 (09/07/20      | 20 - 09/14/     | (2020)                     |                |         |             |          |           |          |           |          |         |        |     |        |      |            |
|                     | Week             |                 | 1                          | 2 3            | 4       | 5           | 6        | 7         | 8        | 9         | 10       | 11      |        | 12  | 13     | 14   | 15         |
|                     | Health Science   | 301             |                            |                |         |             |          |           |          |           |          |         |        |     |        |      |            |
|                     | Health Science   | 3               | date Res                   | sults          |         |             |          |           |          |           |          |         |        |     |        |      |            |
|                     | Monday           |                 |                            |                |         |             |          |           |          |           |          |         | _      |     | Fr     | iday |            |
| 8am<br>8:15<br>8:30 |                  | Youn            | nay not b                  | e able to re   | giste   | r for the   | follo    | wing co   | urses    |           |          |         |        |     |        |      |            |
| 8:45                |                  | He              | ealth Scien                | ice-301, 01, [ | Daniel  | McCarty     |          |           |          |           |          |         |        |     |        |      |            |
| 9am<br>9:15         |                  |                 | The cl                     | ass falls out  | side o  | f the care  | eer of s | study. Ad | ditiona  | al tuitic | n charg  | es      |        |     |        |      |            |
| 9:30                |                  |                 | may o                      | eccur. Studen  | eir ca  | st get pe   | udv      | on from   | their ac | JVISOF    | o take   |         |        |     |        |      |            |
| 9:45                |                  |                 | course                     | es outside th  | en ca   | icer of at  | uuy.     |           |          |           |          |         |        |     |        |      |            |
| 10am                |                  | He              | ealth Scien                | ice-320, 01, F | Rebec   | ca Somn     | ner      |           |          |           |          |         |        |     |        |      |            |
| 10:15               |                  |                 | <ul> <li>The cl</li> </ul> | ass falls out  | side o  | f the care  | eer of s | study. Ad | ditiona  | al tuitic | n charg  | es      |        |     |        |      |            |
| 10:30               |                  |                 | may o                      | ccur. Studen   | ts mu   | st get pe   | rmissi   | on from t | their ac | dvisor t  | to take  |         |        |     |        |      |            |
| 10:45               |                  |                 | course                     | es outside th  | eir ca  | reer of st  | udy.     |           |          |           |          |         |        |     |        |      |            |
| 11am                |                  |                 |                            |                |         |             |          |           |          |           |          |         |        |     |        |      |            |
| 11:30               |                  |                 |                            |                |         |             |          |           |          |           |          |         |        |     |        |      |            |
| 11:45               |                  |                 |                            |                |         |             |          |           |          | 1         | 0        | ĸ       |        |     |        |      |            |
| 12pm                |                  |                 |                            |                |         |             |          |           |          |           | 0        | N.      |        |     |        |      |            |
| 12:15               |                  |                 |                            |                |         |             |          |           |          |           |          |         |        |     |        |      |            |

To enroll in your courses, go back to accesSPoint and click on the "My Classes" tile to Enroll in your courses.

1: Click "Add/Drop Classes", which will drop down a menu.

2: Click "Shopping Cart".

3: Select which term you are enrolling for then click Continue.

| <ul> <li>Student Home</li> </ul> |                       |                    |                  |               | My Classes |
|----------------------------------|-----------------------|--------------------|------------------|---------------|------------|
| View My Classes                  | Yangmee Yang          |                    | My Academics     | <b>v</b> (>>) |            |
| My Weekly Schedule               | Search Plan Er        | nroll My Academics |                  |               |            |
| Print My Schedule                | Shopping Cart         |                    |                  |               |            |
|                                  | Select Term           |                    |                  |               |            |
| Schedule Builder                 | Select a term then se | elect Continue.    |                  |               |            |
|                                  | Term                  | Career             | Institution      |               |            |
|                                  | 2020 Spring           | Undergraduate      | UW-Stevens Point |               |            |
| Add/Drop Classes                 | 2020 Summer           | Undergraduate      | UW-Stevens Point |               |            |
|                                  | 10: 2020 Fall         | Undergraduate      | Ow-Stevens Point |               |            |
| Shopping Cart                    | , B                   |                    | Continue         |               |            |
| Add Classes                      | EGo to top            |                    |                  |               |            |
| Drop Classes                     |                       |                    |                  |               |            |
| Swap Classes                     |                       |                    |                  |               |            |
| Class Permissions                |                       |                    |                  |               |            |
| Reserved Seats                   |                       |                    |                  |               |            |
| Registration Dates               |                       |                    |                  |               |            |
| My Final Exam Schedule           |                       |                    |                  |               |            |
| My Book List                     |                       |                    |                  |               |            |
|                                  |                       |                    |                  |               |            |

Select which courses you would like to enroll in by checking the corresponding boxes.

➢ If there are any issues, it will not let you enroll in the course, and you will have to let your advisor know.
Click enroll.

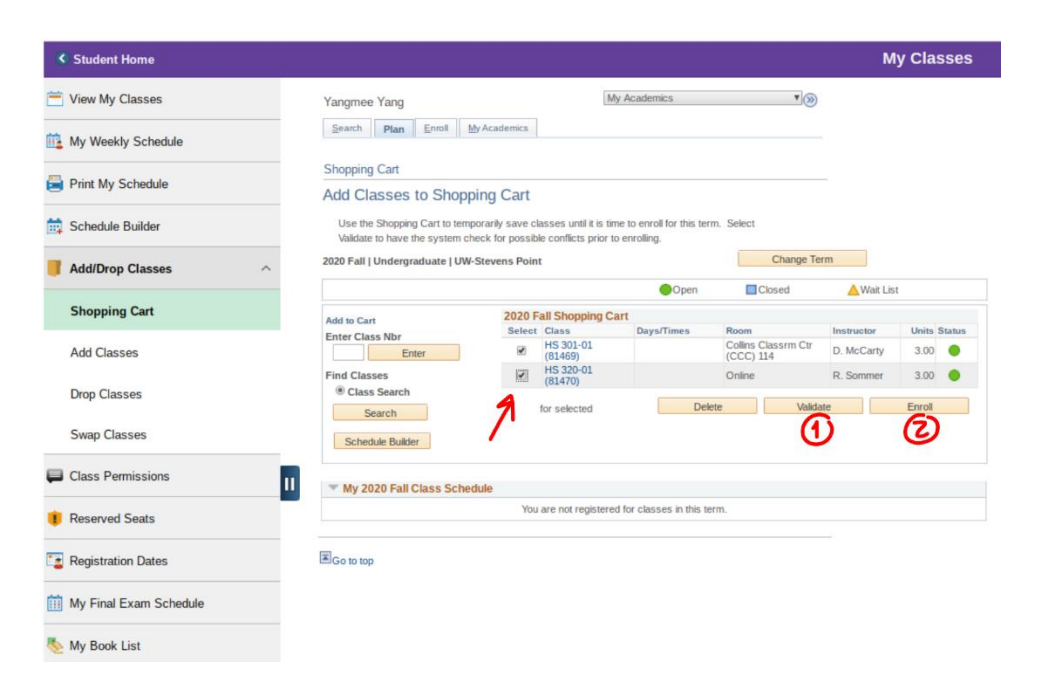